## INSTRUCTIONS FOR USING THE LAW CLERK RESUME REPOSITORY

|                          |                                                                                                    | C Louis Base - Window Isternal Colour                                                                                                    |
|--------------------------|----------------------------------------------------------------------------------------------------|----------------------------------------------------------------------------------------------------|
| STEP #1: GETTING STARTED |                                                                                                    | C togen sole v wendows mennes topore<br>C C C C C C C C C C C C C C C C C C C                                                                                                     |
| 1.                       | Open your internet browser and go to the Florida State<br>Courts Law Clerk Resume Repository Home Page.                | FLORIDA STATE COURTS<br>LAW CLERK RESUME REPOSITORY                                                                                                    |
|                          | http://lawclerk.flcourts.org                                                                                           | Already registered? Login here.                                                                                                    |
| 2.                       | If you are a new user, proceed to Step #2.                                                                             | Forgot your password? <u>Retrieve Password</u> .     Are you a new user? <u>Sign up new account</u> .                                                                                                    |
| 3.                       | If you are a returning user but have forgotten your password, proceed to Step #3.                                      | © <u>Honida State Courts</u>   <u>Holo Deas</u>   For further holp, call (850)488-3695                                                                                                    |
| 4.                       | If you are already registered and have your password, proceed to Step #4.                                              |                                                                                                    |
| 5.                       | If you are already registered and have your password<br>but would like to change your password, proceed to<br>Step #5. | Dong Detend   Protected Mode: Off 4,100% v                                                                                                    |
| STEP #2: REGISTER        |                                                                                                    | Login Roys - Windows Interest Explorer      Login Roys - Windows Interest Explorer      Login Roys - Wind      |
| 1.                       | Click <b>Sign up new account</b> , which will take you to the page on the right.                                       |                                                                                                    |
| 2.                       | Enter your e-mail address in the top section.                                                                          | Please enter your e-mail address below. We will e-mail your password to you.                                                                                                    |
| 3.                       | Click Get Password.                                                                                                    | E-mail Address: Get Password If you've not your nanoword, resider your new account below.                                                                                                    |
| 4.                       | Close your internet browser.                                                                                           | If you already registered and want to change your password, fill in all the fields below.  E-mail Address: Password: Confirm Password: Security Answer: Begister Now  © flocids State.Courts   help Ress   for further help, call (850)480-3695                                                                                                    |
| 5.                       | You will receive an e-mail from Personnel Services containing a temporary password.                                    | Alteriand for the first fighting with a straight of the fighting with a straight of the fighti |
|                          | Note: Your password must be entered exactly as it appears in the e-mail for successful access to your account.         | Select Atmoster trave Repetation                                                                                                    |
| 6.                       | Click on the link at the bottom of the e-mail message,<br>which will take you back to the "Register" page.             | The live tool<br>Subject: A Parword for Your Registration<br>Thank you for registering all Florida State Courts Law Clerk Resume Repository.<br>You are registered with the e-mail address gliptadsiess org<br>For security reasons, this password was sent only to this email address.<br>Your passwords is manyMUMK<br>MPORTANT. Your password must be entered exactly as it appears above for successful access to your account.<br>Please go back to our website of click on the limb below to register your new account and submit your resume.<br><u>Florida State Courts Law Clerk Resume Repository</u><br>Note: This e-mail is system-generated. Please do not send feedback, comments or questions using the 'reply to' function.<br>Thanks,<br>FL State Courts Personnel Service                                                                                                    |

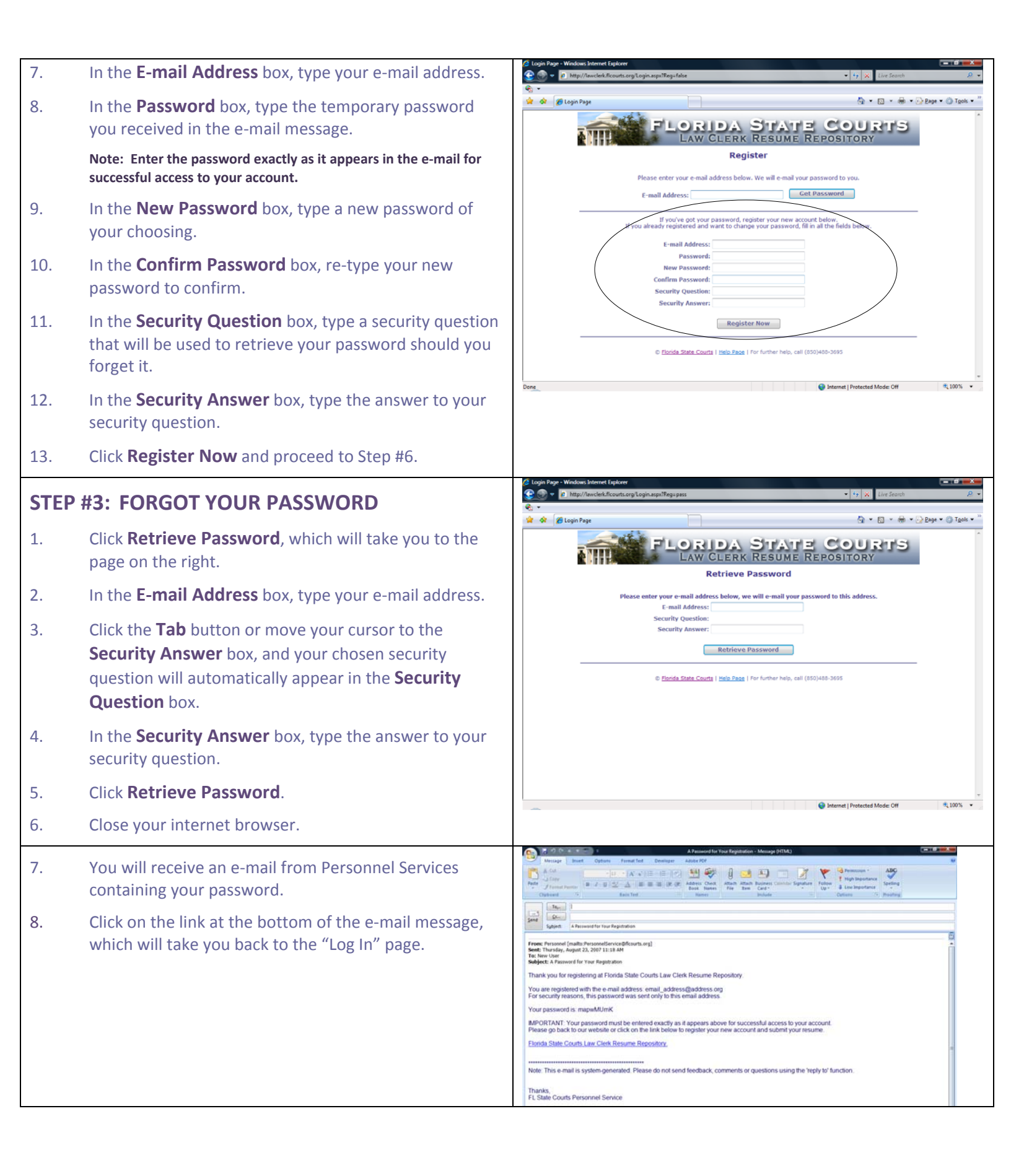

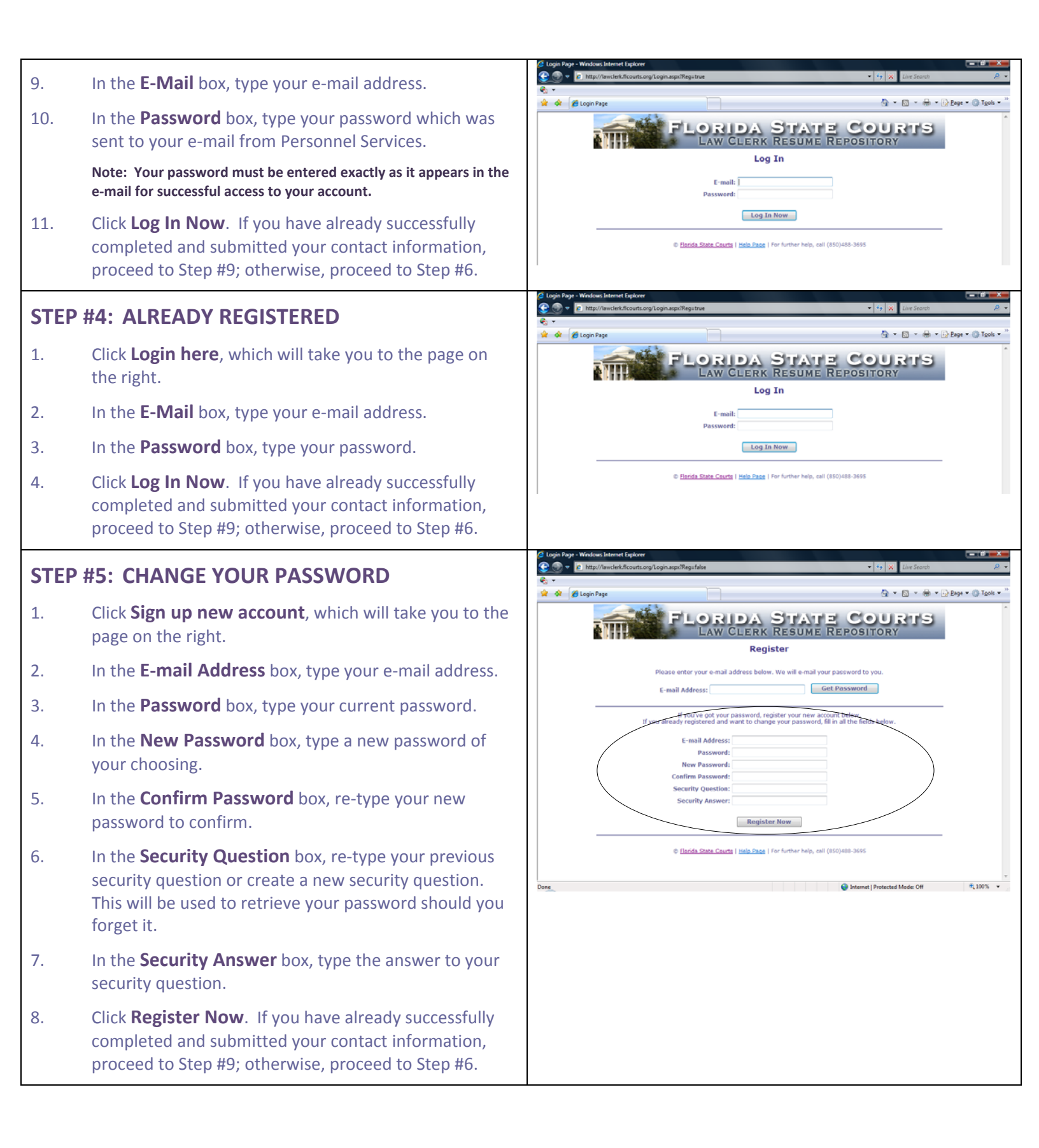

## 😌 🛞 = 🙋 htt - 4 × U **STEP #6: YOUR CONTACT INFORMATION PAGE** 👌 • 🖾 • 📾 • 🕞 Bage • 🍈 Tgols • 🚖 🔅 🌈 Your Contact Information Page INSTRUCTIONS 1. Fill out the top portion with your contact information. IN APPLICANT SHOULD SUBMIT HER/HIS PERSONAL CONTACT INFORMATION BEFORE SUBMITTING A RESUME HOW DO WE CONTACT YOU? Note: Your e-mail address will automatically pre-fill in the met: your\_e-mail@address.org Les Test appropriate field. The following fields must be completed to Your Mailing Address: 111 Main Street Tallahassee County: Leon State: FL Zip Code: 32399 submit your information: Business Phone: 555-555-5551 one: 555-555-5555 Cell Phone: 555-555-5552 ine P **First Name** Choose the Court(s) You Prefer to Work in: Α. All District Courts of Appeal (DCA) All Courts Statewide Florida Supreme Court only Any Circuit Co В. Last Name All courts Florida Supreme Court 11th DCA <u>Circuit Court</u>: All plat 2nd 3rd 4th 8th 1 Your Mailing Address С. All courts 2<sup>nd</sup> DCA <u>Circuit Court</u>: All 6<sup>th</sup> 10<sup>th</sup> 12<sup>th</sup> 13<sup>th</sup> 20<sup>th</sup> D. City Ε. State All courts 3<sup>rd</sup> DCA <u>Circuit Court</u>: All 11<sup>th</sup> 16<sup>th</sup> F. Zip Code All courts 4<sup>th</sup> DCA <u>Circuit Court</u>: All 15<sup>th</sup> 17<sup>th</sup> 19<sup>th</sup> All courts S<sup>th</sup> DCA <u>Circuit Court</u>: All S<sup>th</sup> 7<sup>th</sup> 9<sup>th</sup> 18<sup>th</sup> Submit and go to next page - 47 X a ht 2. Although it is not required, it is recommended that you choose the court(s) you prefer to work in prior to 🔄 🔹 🐻 👻 🖶 🔹 🔂 Eage 🕶 🍈 Tgols 4 Hour Contact In INSTRUCTIONS clicking Submit and go to next page. Proceed to AN APPLICANT SHOULD SUBMIT HER/HIS PERSONAL CONTACT INFORMATION BEFORE SUBMITTING A RESUME HOW DO WE CONTACT YOU? Step #7. Your Name: Fist Test Email: your\_e-mail@address.org un Test our Mailing Address: 111 Main Street Note: Your information will not be saved until you click the City: Tallahassee Country LCOD State: FL Zin Code: 32399 me Phone: 555-555-5555 "Submit and go to next page" button. If you close your internet Business Ph Cell Phone: 555-555-5552 nei 555-555-5551 Choose the Court(s) You Prefer to Work in: All Courts Schemide Flocts Supreme Court only browser or your session expires prior to you submitting this All District Courts of Appeal (DCA) information, you will need to re-enter the information the next All courts Florids Supreme Court 11" U.S. <u>Circuit Court</u>: All pp 14 2 and 3rd 4 db 3 ab 1 4 db time you log into the system. All courts 2<sup>nd</sup> DCA <u>Circuit Court</u>: All 6<sup>th</sup> 10<sup>th</sup> 12<sup>th</sup> 13<sup>th</sup> 20<sup>th</sup> All courts 3rd DCA <u>Circuit Court</u>: All 11<sup>th</sup> 16<sup>th</sup> All courts 4<sup>th</sup> DCA <u>Circuit Court</u>: All 15<sup>th</sup> 17<sup>th</sup> 19<sup>th</sup> Il courts Sth DCA <u>Circuit Court</u>: All Sth 7th Sgth S18th Submit and go to next page A 100

## STEP #7: CHOOSE THE COURT(S) YOU PREFER TO WORK IN

- 1. You can choose your court(s) in three different ways:
  - A. Check a box or boxes in the top section and the check boxes in the bottom section will automatically pre-fill depending on your selection. For example, if you select **All Courts Statewide**, you will see check marks in all of the boxes in the second section.
  - B. You can select specific courts by region, by DCA, or by individual circuit courts using the second section. For example, if you prefer to work in the 2<sup>nd</sup> Circuit, the 11<sup>th</sup> Circuit, or the Florida Supreme Court, you would make your selections by clicking each appropriate court in this section.
  - C. You can click one or more regions on the map to choose all courts in that region. To deselect a region simply click on that region again, and the check marks will be removed.
- 2. After selecting your preferred court(s), click **Submit** and go to next page. Proceed to Step #8.

## **STEP #8: SUPPLY YOUR RESUME**

1. Click **Browse** to upload your resume.

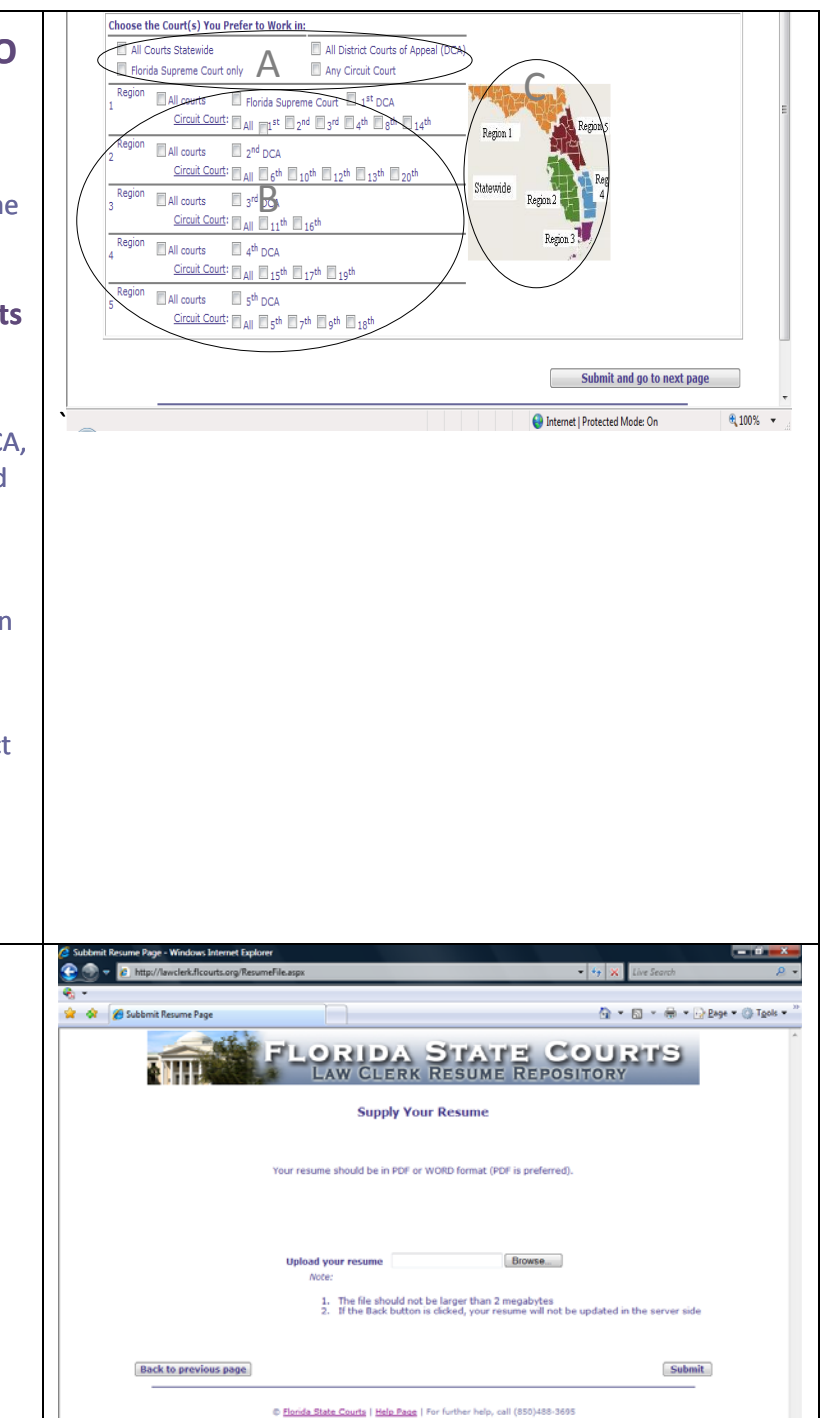

![](_page_5_Picture_0.jpeg)

| -        |                                                                                                    | 2 Your Contact Information Page - Windows Internet Explorer                                                                                                    |
|----------|----------------------------------------------------------------------------------------------------|----------------------------------------------------------------------------------------------------|
| 2.       | After you have logged into the system, you will be                                                                                                    | the search      the search      the searc |
|          | directed to the page on the right.                                                                                                    | 🔆 🐼 🌈 Your Contact Information Page 👘 🖓 Tools 🕶 🦉                                                                                                    |
|          |                                                                                                    | INSTRUCTIONS:                                                                                                    |
| 3.       | This page contains the information that you previously                                                                                                    | AN APPLICANT SHOULD SUBMIT HER/HIS PERSONAL CONTACT INFORMATION BEFORE SUBMITTING A RESUME.<br>HOW DO WE CONTACT YOU?                                                                                                    |
| 0.       |                                                                                                    | Your Names rest Test Hade Last Test                                                                                                    |
|          | submitted.                                                                                                    | tmail your_e-mail@address.org                                                                                                    |
|          | Noto: You are not able to make any changes to this page until you                                                                                                    | Your Mailing Address: 111 Main Street<br>City: Tallahassee County: Leon State: FL Zip Code: 32399                                                                                                    |
|          | Note. You are not able to make any changes to this page until you                                                                                                    | Home Phone: 555-5555 Business Phone: 555-5551 Cell Phone: 555-5552                                                                                                    |
|          | complete the next instruction.                                                                                                    | Choose the Court(s) You Prefer to Work in:                                                                                                    |
| Л        | If you need to make changes to any of the information                                                                                                    | All Courts statewide     All District Courts of Appeal (DCA)     Florida Supreme Court only     Any Circuit Court                                                                                                    |
| 4.       | If you need to make changes to any of the information                                                                                                    | Region ZAI courts Z Florida Supreme Court Z 1 <sup>41</sup> DCA                                                                                                    |
|          | on this page, click <b>Update your profile</b> .                                                                                                    | Region VIAI courts V of DCA                                                                                                    |
|          |                                                                                                    | Circuit Court: (7 All (7 gh (7 10 h (7 12 h (7 13 h (7 20 h                                                                                                    |
|          | A. Make any changes and click <b>Submit and go to</b>                                                                                                    | 3 Negron 2 All courts 2 3rd DCA Region 2 Courts Carl 2 16th                                                                                                    |
|          |                                                                                                    | Region ZAI courts Z 4th DCA Pagin 3                                                                                                    |
|          | <b>next page</b> and proceed to Step #9(6).                                                                                                    | Circuit Courts (2) All (2) 15th (2) 15th (2) 15th (2) 15th                                                                                                    |
| -        | If you do not need to make abandon to your information                                                                                                    | Circuit Court: 7 All 7.5th 7 th 7 gth 7 18th                                                                                                    |
| 5.       | If you do not need to make changes to your information                                                                                                    | Update your profile Go to next page                                                                                                    |
|          | on this page, click <b>Go to next page</b> .                                                                                                    |                                                                                                    |
|          |                                                                                                    | Internet   Protected Mode: Off     turnet   Protected Mode: Off                                                                                                    |
| <i>c</i> | If you would like to review your stored resume, proceed to Step #9(10).                                                                                                    | C Subbrit Resume Page - Windows Internet Explorer                                                                                                    |
| 6.       |                                                                                                    |                                                                                                    |
|          |                                                                                                    | 😧 🏟 🇭 Subbrnit Resume Page 👘 🔹 💮 Tgols * 🦥                                                                                                    |
|          |                                                                                                    | FLORIDA SHAND COURTS                                                                                                    |
| 7.       | If you would like to remove your stored resume,                                                                                                    | LAW CLERK RESUME REPOSITORY                                                                                                    |
|          | proceed to Step #9(17).                                                                                                    | Supelu Your Desume                                                                                                    |
|          |                                                                                                    | Supply Your Resume                                                                                                    |
| 8.       | If you have not yet uploaded a resume, or you would                                                                                                    |                                                                                                    |
|          | like to replace your current resume, proceed to Stan #9                                                                                                    | Your resume should be in PDF or WORD format (PDF is preferred).                                                                                                    |
|          | like to replace your current resume, proceed to step #o.                                                                                                    | Your resume (File name: Resume 8-28-07.pdf) exists in your account. Review it                                                                                                    |
|          | Note: If you already have a resume stored in your account and<br>you upload another resume, your currently stored resume will be<br>replaced. You are only able to store one resume on your account. | You can also remove your resume from the database Remove it                                                                                                    |
|          |                                                                                                    |                                                                                                    |
|          |                                                                                                    | Upload your resume Browse Note:                                                                                                    |
|          |                                                                                                    | 1. The file should not be larger than 2 megabytes                                                                                                    |
| 9        | If you do not need to do anything with your resume.                                                                                                    | <ol> <li>In the back bucket is unkeed, your resume will not be updated in the server side</li> </ol>                                                                                                    |
|          | altal Chine and e al Q. Finish                                                                                                    |                                                                                                    |
|          | CIICK SKIP UPIOAO & FINISN.                                                                                                    | Back to previous page Skip upload & Finish Submit                                                                                                    |
|          | A Vou will receive confirmation that your recurse                                                                                                    | © florida State Courts   Help Page   For further help, call (850)488-3695                                                                                                    |
|          | A. You will receive confirmation that your resume                                                                                                    |                                                                                                    |
|          | has been stored.                                                                                                    | 🕥 Internet   Protected Mode: Off 🛛 💏 100% 👻                                                                                                    |
|          |                                                                                                    |                                                                                                    |
|          | B. Close your internet browser.                                                                                                    |                                                                                                    |
|          |                                                                                                    |                                                                                                    |

![](_page_7_Picture_0.jpeg)